第24回ショパン国際ピアノコンクール in ASLA

# 動画アップロードのガイドライン

| p.1   | 重要事項、お問合せ                    |
|-------|------------------------------|
| p.2~3 | YouTube に動画をアップロードする方法【パソコン】 |
| p.4~7 | YouTube に動画をアップロードする方法【スマホ】  |
| p.8~9 | 新たなアカウントを追加する方法              |

## 注意事項

**CHECK** 

●YouTubeに**限定公開**でアップロードされた動画を審査します。非公開が選択されている場合、審査ができませんのでご注意ください。

●YouTube 動画以外の視聴形式は審査の対象にはなりませんので、ご注意ください。

●動画の「**年齢制限」の設定は必ず解除**してください。解除されていない場合、審査ができませんのでご注意く ださい。

•演奏動画の「タイトル」は、参加者本人の参加番号としてください。大会ごとに参加番号は変わります。各大 会の参加者が確定次第、「参加番号」を申込サイトのマイアカウント上及びメールにてお知らせします。参加番 号はオンライン申込の「申し込み番号」とは異なりますのでご注意ください。

●演奏動画の「タイトル」は、URL の提出後にも YouTube のマイアカウントより編集することが可能です。ただし、タイトルの編集は動画提出締切日までに行ってください。(変更してから実際に反映されるまでには時差があります)

●YouTubeのアカウント名やアカウント写真、動画のタイトル、動画の説明、その他画面上に個人を特定できる ような情報が表示されないようご注意ください。アカウント写真は掲載なしで問題ありません。

●全ての審査動画は 2023 年 3 月末まで削除しないでください。

●Google アカウント、YouTube アカウントを管理するには、13 歳以上でなければなりません。12 歳以下の参加 者は保護者がアカウントを作成し管理してください。

#### お問合せ

有限会社アイエムシー音楽出版 教育事業部 〒171-0033 東京都豊島区高田 3-32-3 メイスンビル 2F TEL:03-6907-2474 FAX:03-6907-2565 E-mail: education@imc-music.net http://www.chopin-asia.com

現在事務局スタッフは、原則として在宅勤務を行っておりま すため、お問い合わせを頂きます場合には、なるべく E-mail にてお願い致します。また、回答まで通常の時期よりもお時 間を頂くことがございますが、ご了承頂きますようお願い申 し上げます。

2022 年 8 月更新 お使いの機種、OSのバージョンによって、表示される画面が異なることがございます アップロードの方法は変更・更新される場合がございます

1

# YouTube へ動画をアップロードする方法【パソコン】

#### 準備⇒動画アップロード前の準備!

#### Google アカウント の作成:

『Google 新規アカウントの作成』と検索し、アカウント作成のページへ。画面の手順通りにアカウントの作成を進める。※個人を特定できるような情報が含まれないアカウント名にしてください。

⇒15分をこえる動画をアップロードする場合は、まず下記のリンクをご参照の上「Googleアカウントの確認」を行ってください。https://support.google.com/youtube/answer/71673

⇒既にGoogleアカウントを持っている場合は、そちらも使用可。 ※ただし個人名で登録している場合は、アップロ ードに進む前に『新たなアカウントを追加する方法』p.9 もご確認ください。

### アップロード⇒YouTube ヘログインし、動画をアップロード!

動画のアップロードに時間がかかることがございますので、お時間に余裕をもって作業ください

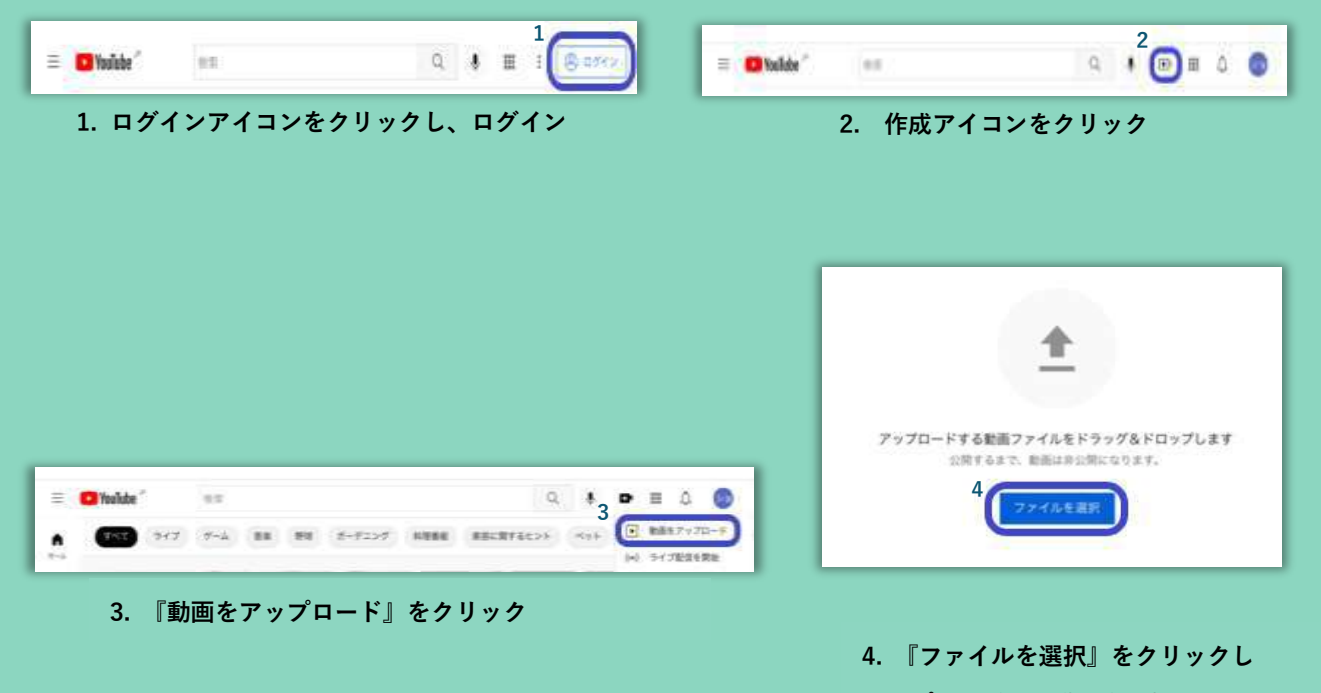

アップロードする動画を選択

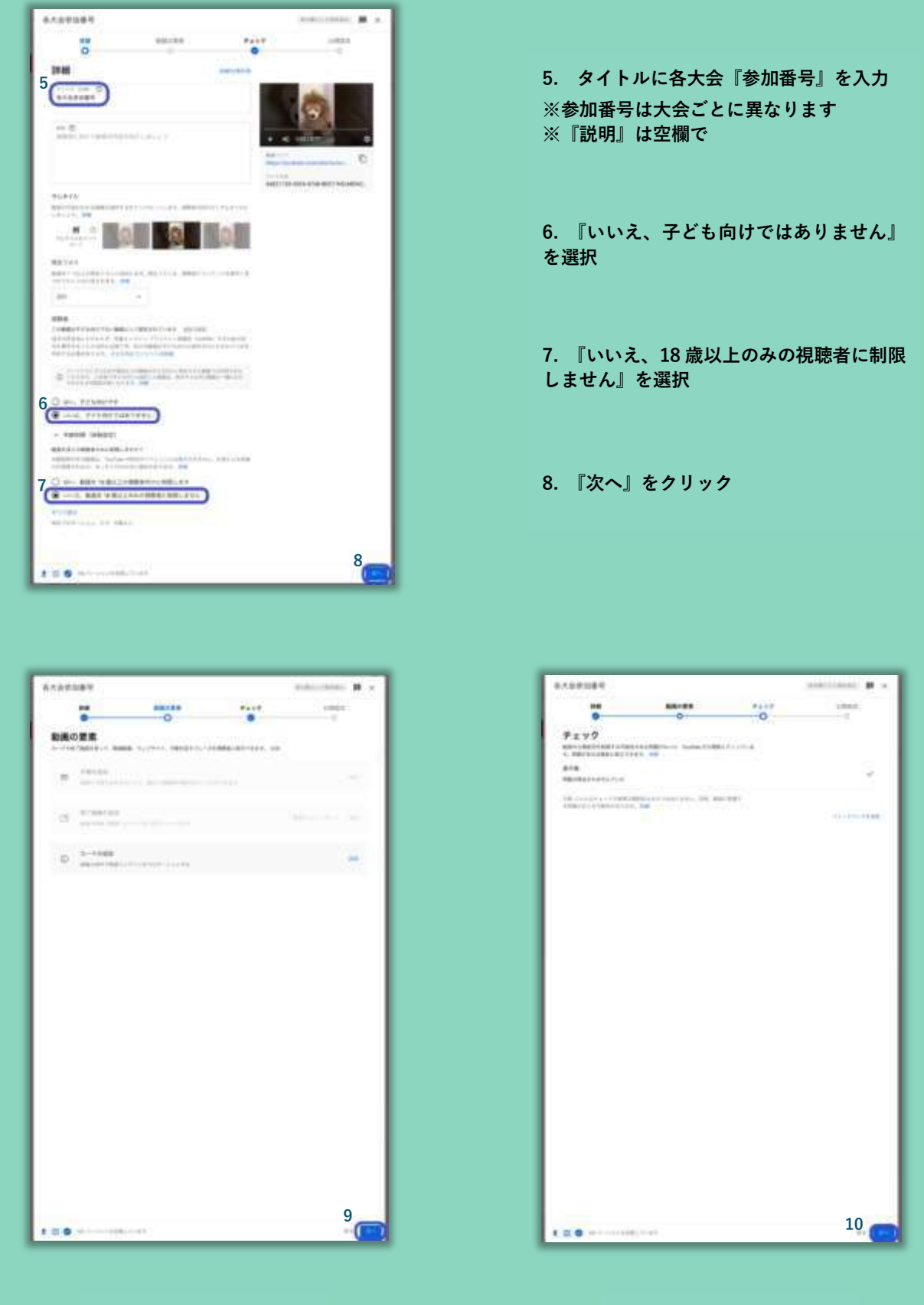

#### 10. 『次へ』をクリック

9. 『次へ』をクリック

2022 年 8 月更新 お使いの機種、OSのバージョンによって、表示される画面が異なることがございます アップロードの方法は変更・更新される場合がございます

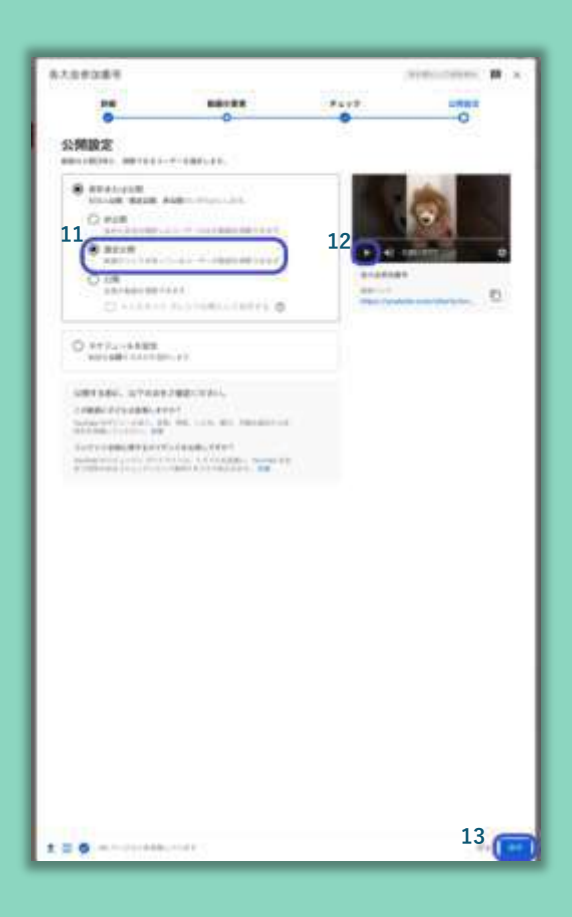

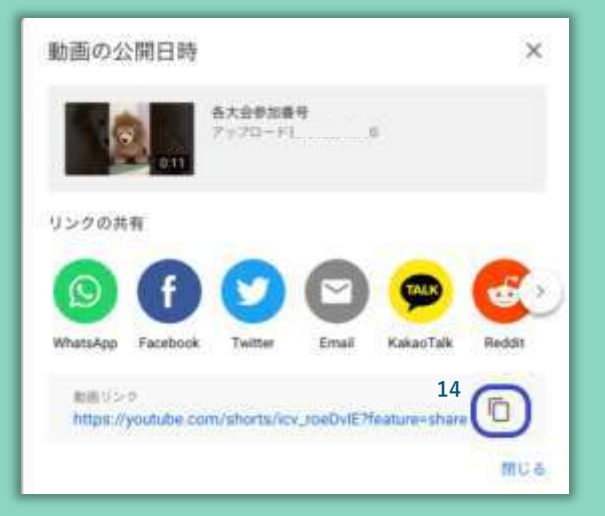

#### **11. 『限定公開』を選択**

12. 再生し、アップロードした動画を確認

#### 13. 『保存』をクリック

#### 14. URL のコピーアイコンをクリック

※コピーした URL をコンクール申込サイ トのマイアカウントにて提出して、動画提 出完了です。動画の提出方法は別紙「URL 提出のガイドライン」をご覧ください。

2022 中の方並利 お使いの機種、OSのパージョンによって、表示される画面が異なることがございます アップロードの方法は変更・更新される場合がございます

# YouTube へ動画をアップロードする方法【スマホ】

#### 準備⇒動画アップロード前の準備!

#### YouTube アプリ(無料)をスマホヘダウンロード:

『YouTube アプリ』と検索し、ダウンロード⇒写真、マイク、カメラへのアクセスを求められるので許可する。 ※iOS は App Store、 Android は Google Play からダウンロード。

#### Google アカウントを作成:

『Google 新規アカウント の作成 』と検索し、アカウント作成のページへ。画面の手順通りにアカウントの作成を 進める。※個人を特定できるような情報が含まれないアカウント名にしてください。

⇒15 分をこえる動画をアップロードする場合は、まず下記のリンクをご参照の上「 Google アカウントの確認」を 行ってください。https://support.google.com/youtube/answer/71673

⇒既に Google アカウントを持っている場合は、そちらも使用可 。 ※ただし個人名で登録している場合は、 アッ プロードに進む前に『新たなアカウントを追加する方法』p.9 もご確認ください。

### アップロード → YouTube ヘログインし、動画をアップロード!

動画のアップロードに時間がかかることがございますので、お時間に余裕をもって作業ください

| C YouTube | 2 | Δ 0 | 1 |                   |   |
|-----------|---|-----|---|-------------------|---|
|           |   |     |   |                   |   |
|           |   |     |   |                   |   |
|           |   |     |   | 作成                | × |
|           |   |     |   | 1日 シュート制画を作成<br>3 |   |

2022 年 8 日更≆

お使いの機種、OSのバージョンによって、表示される画面が異なることがございます アップロードの方法は変更・更新される場合がございます

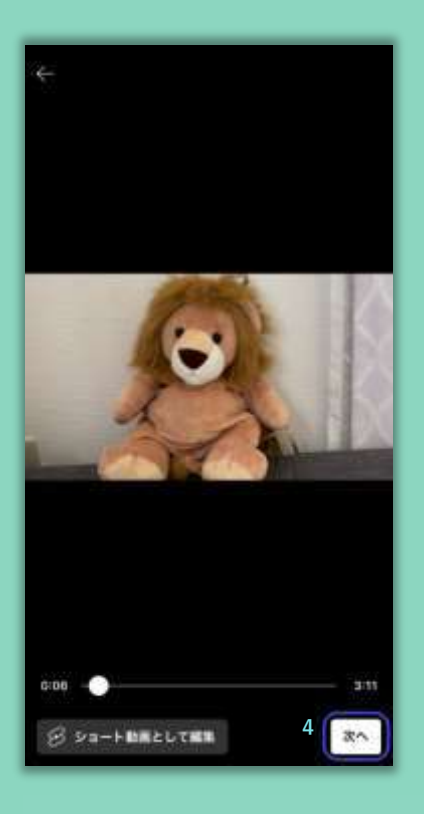

 4. 写真等へのアクセスを許可後 アップロードする動画を選択し 『次へ』をタップ

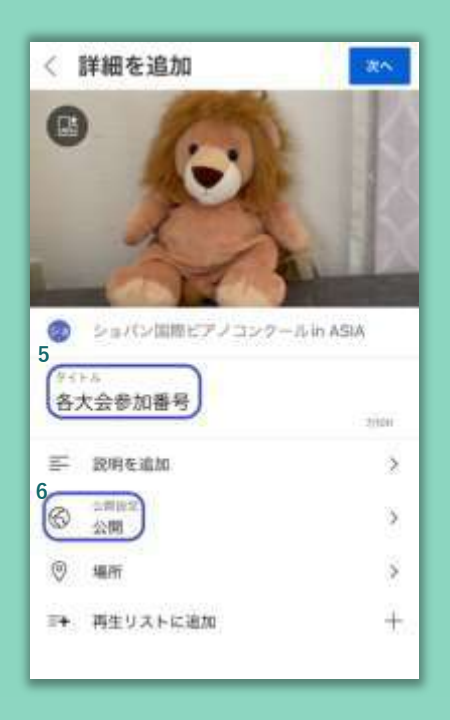

5. タイトルに各大会『参加番号』を入力
※参加番号は大会ごとに異なります
※『説明を追加』は空欄で

6. 『公開』をタップ

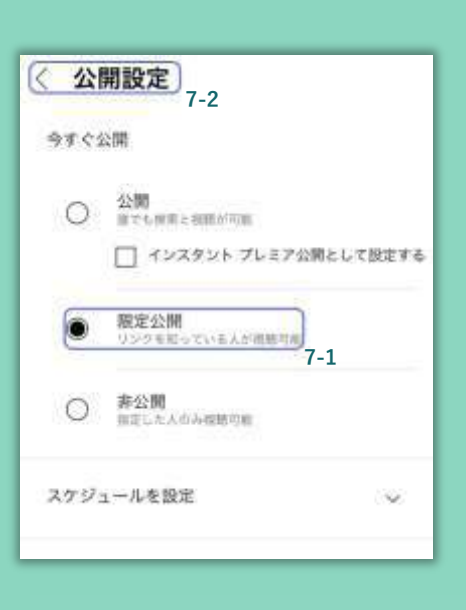

7. 『限定公開』⇒『公開設定』 の順にタップ

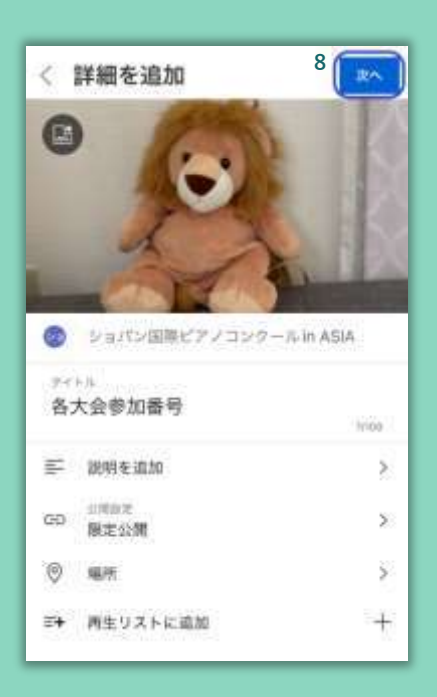

8.『次へ』をタップ

2022 年 8 月更新 お使いの機種、OSのバージョンによって、表示される画面が異なることがございます アップロードの方法は変更・更新される場合がございます

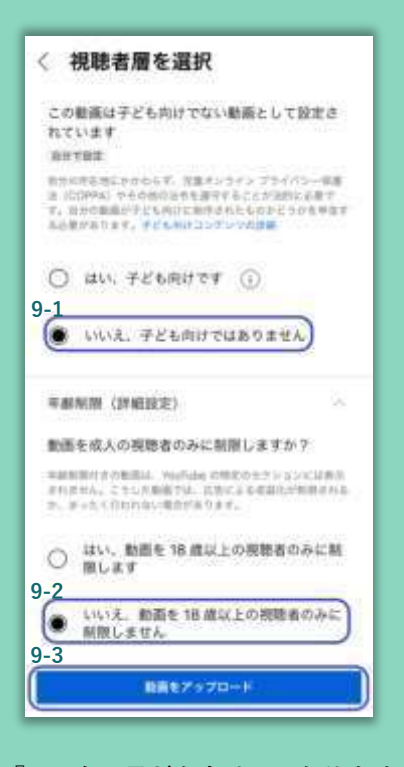

 『いいえ、子ども向けではありません』
と『いいえ、動画を 18 歳以上の視聴者のみ
に制限しません』をタップ後、『動画をアッ プロード』をタップ

| C) YouTube                              | 5       | ۵      | Q, | 0    |
|-----------------------------------------|---------|--------|----|------|
|                                         |         |        |    |      |
|                                         |         |        |    |      |
|                                         |         |        |    |      |
|                                         |         |        |    |      |
|                                         |         |        |    |      |
|                                         |         |        |    |      |
|                                         |         |        |    |      |
|                                         |         |        |    |      |
|                                         |         |        |    |      |
|                                         |         |        |    |      |
|                                         |         |        |    |      |
|                                         |         |        |    |      |
|                                         |         |        |    |      |
|                                         |         |        |    |      |
|                                         |         |        |    |      |
|                                         |         |        |    |      |
|                                         |         |        |    |      |
|                                         |         |        |    |      |
|                                         |         | -      |    |      |
| 100000000000000000000000000000000000000 | уданкет | esti i |    | in i |
|                                         |         |        |    | 1.00 |
| • B                                     | A       | ÷      | 10 | 0    |
|                                         |         | 1000   |    | ~ 1  |

10. 動画のアップロード中は『ライブラリ』
のアイコンが青く点滅するので、点滅が終わり、アイコンが黒字になったらタップ

| BY | ouliube           | ٦           | ۵ | Q 💿    |
|----|-------------------|-------------|---|--------|
|    |                   |             |   |        |
| 11 | 日分の数面             |             |   |        |
| 61 | 購入した映画さ           | 書紙          |   |        |
| 再生 | リスト               |             |   | - 1000 |
| +  | 新しい海生             | 124         |   |        |
| 0  | 使で見る<br>ほで見るために   | (91) A 808  |   |        |
| ß  | 高く評価した<br>新知行みりまた | 5.動畫<br>17. |   |        |
| ~  | R                 | æ           |   |        |

11.『自分の動画』をタップ

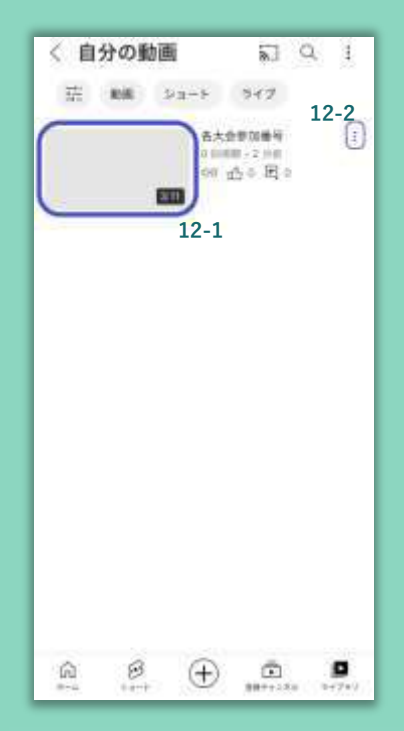

12. 動画をタップし再生の確認後 メニューをタップ

ゎ使いの機種、OSのバージョンによって、表示される画面が異なることがございます アップロードの方法は変更・更新される場合がございます

| < 自分の動画<br>荘 ### batch          | द्वा Q, 1<br>इन्ह            |
|---------------------------------|------------------------------|
| 87<br>10<br>10                  | Ω = E] =<br>== -1 +=<br>== 1 |
|                                 |                              |
|                                 |                              |
| E+ 周生リストに保存<br>13<br>(2) MMを共有) |                              |
| / #1                            |                              |
| Studio で詳細設定を編集                 |                              |
| 8 118                           |                              |
| × ++>+th                        |                              |

13.『動画を共有』をタップ

| く 自分の動画               | <b>N</b>                                | Q. 1 |
|-----------------------|-----------------------------------------|------|
| 1 RR Pa-              | P. 947                                  |      |
|                       | A C C C C C C C C C C C C C C C C C C C |      |
|                       | 2.2                                     |      |
|                       |                                         |      |
|                       |                                         |      |
|                       |                                         |      |
|                       |                                         |      |
|                       |                                         |      |
| 共有                    |                                         |      |
| 共有                    | 0                                       | 0    |
| ж <b>я</b>            | 0                                       | 0    |
| 共有<br>でで<br>コピー<br>14 | Facebook<br>Messenger                   | Emai |

#### 14. 『コピー』をタップしURLをコピー

※コピーした URL をコンクール申込サイトのマ イアカウントにて提出して、動画提出完了です。 動画の提出方法は別紙「URL 提出のガイドライ ン」をご覧ください。

2022年3月更新 お使いの機種、OSのバージョンによって、表示される画面が異なることがございます アップロードの方法は変更・更新される場合がございます

# 新たなアカウントを追加する方法【パソコン・スマホ】

Q. Google アカウントや YouTube アカウントを個人名で登録しています。変更が必要でしょうか? ⇒A. 変更せずに、既存の YouTube アカウントに以下の方法で新しくブランドアカウントを追加できます! ※ブランドアカウント: デフォルトチャンネル以外のチャンネルのことです

#### 1.YouTube をスマホ・パソコンなどのウェブブラウザで開き、ログイン

#### ※スマホのアプリからはブランドアカウントを作成できません

⇒YouTube アプリが開いてしまい、ブラウザ視聴ができない場合:『YouTube スマホ ブラウザ視聴』などと検索してみてください

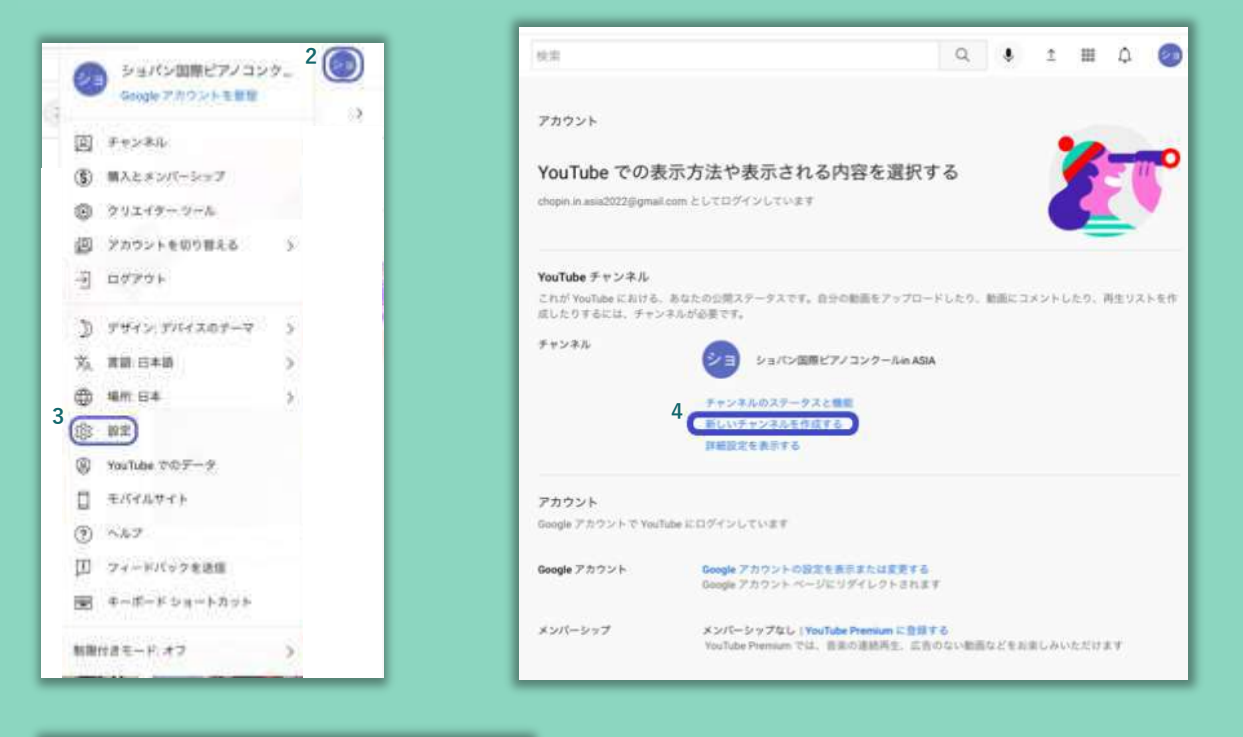

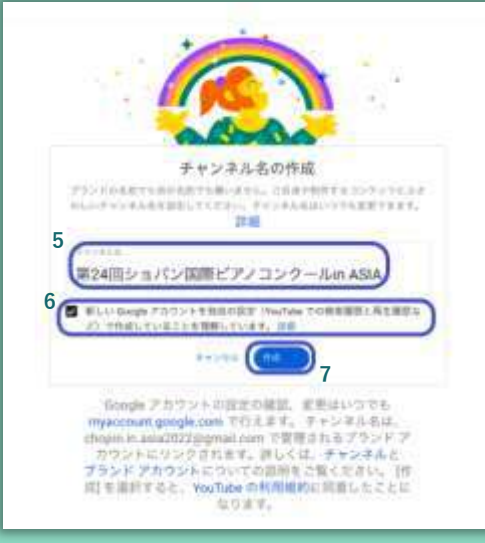

- 2. アカウントアイコンをクリック
- 3. 設定をクリック
- 4.『新しいチャンネルを作成する』をクリック
- 5. 任意の『チャンネル名』を入力 ⇒個人を特定できるような情報 が含まれないようにしてください
- 6. チェックボックスにチェック

7. 作成をクリック⇒完了!